# Инструкция по подключению удаленного доступа к видеорегистратору

1. Перейдите на сайт по ссылке <u>https://svn-video.ru/tech\_support</u>, скачайте файл iVMS320Setup-9.2.11.3.zip (*iVMS (Программа для просмотра IP камер и регистраторов SVN с серийными* номерами вида <u>8ххххххххххх</u>) и распакуйте его.

| ven apoparais das manosatic 🛪 🗍 🕲 Hongas                     |                                                            | 🗶 🔲 Texnologyepess                                  |                                                                | • •                                              |                                                            |                             |       |  |
|--------------------------------------------------------------|------------------------------------------------------------|-----------------------------------------------------|----------------------------------------------------------------|--------------------------------------------------|------------------------------------------------------------|-----------------------------|-------|--|
| C Ó A M                                                      | n-video.ru/Tech_sup)                                       | port                                                |                                                                |                                                  |                                                            | 第 ☆ 🔵                       | • * 0 |  |
| SVN                                                          | Интернет-магазин<br>систем видеонаблюдения                 |                                                     | Бесплатная доставка<br>заказов по всей России!                 |                                                  | 8-800-600-72-59<br>8-903-636-46-70<br>e 10:00 до 19:00 MCK | Brug                        |       |  |
| главная                                                      | КАТАЛОГ                                                    | акции                                               | техподдержка                                                   | ОПТОВЫМ КЛИЕНТАМ                                 | доставка и оплата                                          | контакты                    | ٩     |  |
| техподде                                                     | РЖКА                                                       |                                                     |                                                                |                                                  |                                                            |                             |       |  |
| Удажаеные покул<br>Обращайтесь с вог                         | гтели. Мы готовы о<br>грасаны на алектро                   | тветить на любые<br>зниро поиту <b>вирро</b>        | Ваши вёпросы по настро<br>фуремя-video.ru али по те            | ине нашего оборудования,<br>итефону теклодиконог | Хиты продаж                                                |                             |       |  |
| +7-905-643-80-41<br>8-860-660-72-59 (,<br>пнпт. с 10-00 до   | цоб. 2)<br>18-00, сб с 10-00 д                             | o 15-00 ee Moceae                                   |                                                                |                                                  |                                                            | -                           |       |  |
| Вы можете текне т<br>я-800-600-72-59 ()                      | ібрититься за ломс<br>806, 1)] +7-903-638                  | ашью по подбору о<br>1-48-70 или написа             | Gopydolaa — I faa Bacer fy<br>a eo ficeify <b>zakaz∬avo-vi</b> | оебования и Ту по телефонам<br>dep.ru            | 00                                                         | -1                          |       |  |
| Программное                                                  | обеспечение:                                               |                                                     |                                                                |                                                  | The Decision of the Property                               |                             |       |  |
| Программи для ур.<br>Понтостани IP каже<br>Понтостани посорт | меннот утравлен<br>р и регистраторса<br>ные (Р камер бум а | en pationes cronos<br>SVN espon IP Sea<br>PMpardili | / TearriViewer (Cowhars i<br>ch                                | ayua badaqui neera)                              | 6500 py6ne¥ (pox+)                                         | and sharing property on the |       |  |
| WHIS (Roorpavilia)                                           | an Pierroway in                                            | Avent & pervicipants                                | on Sinh c cepvilsann vo                                        | HERRICH AND DATACOUNTY                           | 6                                                          |                             |       |  |
| VME (Tipdrpiewww.o                                           | un ideologicada 🦦 na                                       | weep in periodicipation                             | ов ТИМ с серийными но                                          | Nebarri antis (processoria)                      |                                                            | 0                           |       |  |
| Fiporquianau (mano)                                          | осматря IP камер и                                         | речистратиров IV                                    | N CMS (Обланный серки                                          | c XXA9940                                        |                                                            | 111                         |       |  |

2) Установите программу себе на компьютер, по завершении установки запустите ее.

3) При первом запуске программа потребует создать учетную запись. Чтобы не забыть пароль или логин, вводим:

<u>Логин</u> - admin <u>Пароль</u> – admin

Нажимаем «Добавить»

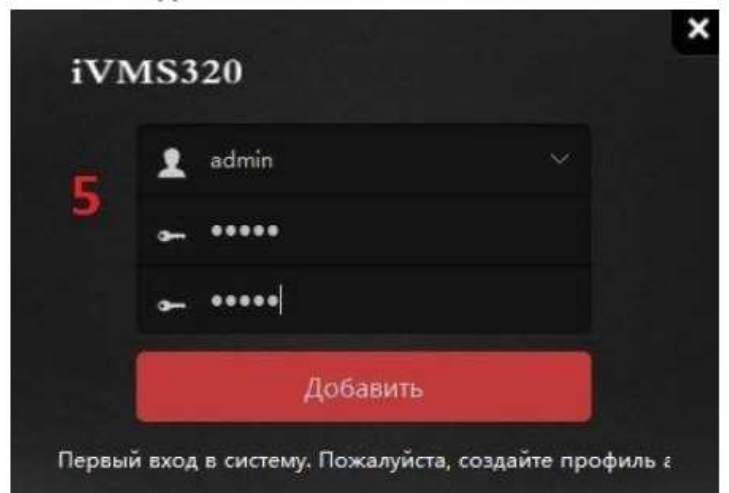

#### 4) Зайдите в раздел "Управление устройствами" и нажмите "Добавить"

| iVMS320                                                                                                    | 2020/06/      | 13 10:10:28                        |                               |                                  |              | Ø         | 0 -        | n x        |
|----------------------------------------------------------------------------------------------------|---------------|------------------------------------|-------------------------------|----------------------------------|--------------|-----------|------------|------------|
| 🕑 Просмотр                                                                                                    | Добавл        | енные устройства<br>Амя устройства | (Устройства:0, Вь<br>Протокол | абрано:0, Всего кана<br>IP адрес | 1708:0)<br>: |           | Порт       |            |
| <ul> <li>Докальное воспр.</li> <li>Удаленное воспр.</li> </ul>                                                   |               |                                    |                               |                                  |              |           |            |            |
| Электронная карта<br>Управление<br>устройствами                                                                  | 6<br><b>1</b> |                                    |                               |                                  | <u></u>      | авита Ред | актироваты | Удалить    |
| Управление                                                                                                    | Устройс       | тва онлайн (Устро                  | иства:0, Выбрано              | э:0, Всего каналов:0)            |              |           |            |            |
| 🐐 Хранилище                                                                                                    |               | Имя устройства                     | n                             | ротокол                          | ІР адрес     | Порт      | Добавл     | Ма         |
| <ul> <li>Экспортировать<br/>список</li> <li>Управление<br/>тревогами</li> <li>Настройка<br/>просмотра</li> </ul> |               |                                    |                               |                                  |              |           |            |            |
| Hастройки                                                                                                    |               |                                    |                               |                                  |              |           |            |            |
| ввершить севнс пользовател                                                                                       |               |                                    |                               |                                  |              | A         | обавить в  | Обновить • |

### 5) В строке <u>"Добавить устройства по Р2Р"</u> вводим следующие данные:

#### <u>Серийный номер</u> - 8701083667605

<u>Пользователь</u> - admin

<u> Пароль</u> - 12345

<u>Протокол</u> - P2P NVR/XVR

#### Номер канала - 9 (Важно!)

|                                                              | ва                                                                 |                                                                             |                                                                         |                                                                  |
|--------------------------------------------------------------|--------------------------------------------------------------------|-----------------------------------------------------------------------------|-------------------------------------------------------------------------|------------------------------------------------------------------|
| ведите IP адрес                                              |                                                                    |                                                                             |                                                                         |                                                                  |
| ведите IP-адреса о<br>рответствующий пр<br>ароль, но если вы | борудования, котор<br>зотокол устройств. Е<br>не вводите их, будут | ое требуется добавить в<br>8 процессе подключения<br>использоваться значени | систему. Процесс сканир<br>будут использоваться, вв<br>ия по умолчанию. | ования можно ускорить, выбрав<br>одимые вами, имя пользователя и |
| 1обавление устро<br>IP                                       | Аств<br>Порт ользовател                                            | Пароль Номер канал                                                          | а Протокол                                                              | Статус службы:                                                   |
|                                                              | 80                                                                 | 1                                                                           | Auto ~                                                                  |                                                                  |
|                                                              |                                                                    |                                                                             |                                                                         |                                                                  |
| Добавить устройст                                            | ва по Р2Р                                                          |                                                                             |                                                                         |                                                                  |
| Добавить устройст<br>Серийный номер                          | ва по Р2Р<br>ользовател Паро                                       | ль Номер канала Г                                                           | Тротокол                                                                | Статус службы:                                                   |
| Добавить устройст<br>Серийный номер<br>8701083667605         | ва по Р2Р<br>ользовател Паро<br>admin •••••                        | ињ Номер канала Г<br>9 Р2Р N                                                | Протокол<br>IVR/XVR                                                     | Статус службы:                                                   |
| Добавить устройст<br>Серийный номер<br>8701083667605         | ва по P2P<br>ользовател Парс<br>admin •••••                        | ињ Номер канала Г<br>9 Р2Р N<br>1 Р2Р IF                                    | Протокол<br>IVR/XVR<br>PC                                               | Статус службы:                                                   |

## 6) Выберите *"Следующий шаг".* В статусе службы должна появиться зеленая надпись <u>"Соединение установлено"</u>. Нажимаем <u>"Добавить"</u>.

(Если статус службы <u>"Соединение не установлено",</u> перепроверьте правильность заполнения данных. Сверьтесь с пунктом №5)

| Серийный номер ользовател Парол |       | Пароль | Номер канала | Протокол    |  | Статус службы: |   |
|---------------------------------|-------|--------|--------------|-------------|--|----------------|---|
| ✓ 8701083667605                 | admin | *****  | 9            | P2P NVR/XVR |  |                |   |
|                                 |       |        |              | P2P IPC     |  |                | 8 |
|                                 |       |        |              |             |  |                |   |

7) В меню слева выбираем пункт <u>"Просмотр",</u> справа выбираем первое окно и <u>двойным</u> <u>кликом</u> левой кнопки мыши выбираем нужную нам камеру из списка. Те же действия повторяем и со следующим окном и камерой.

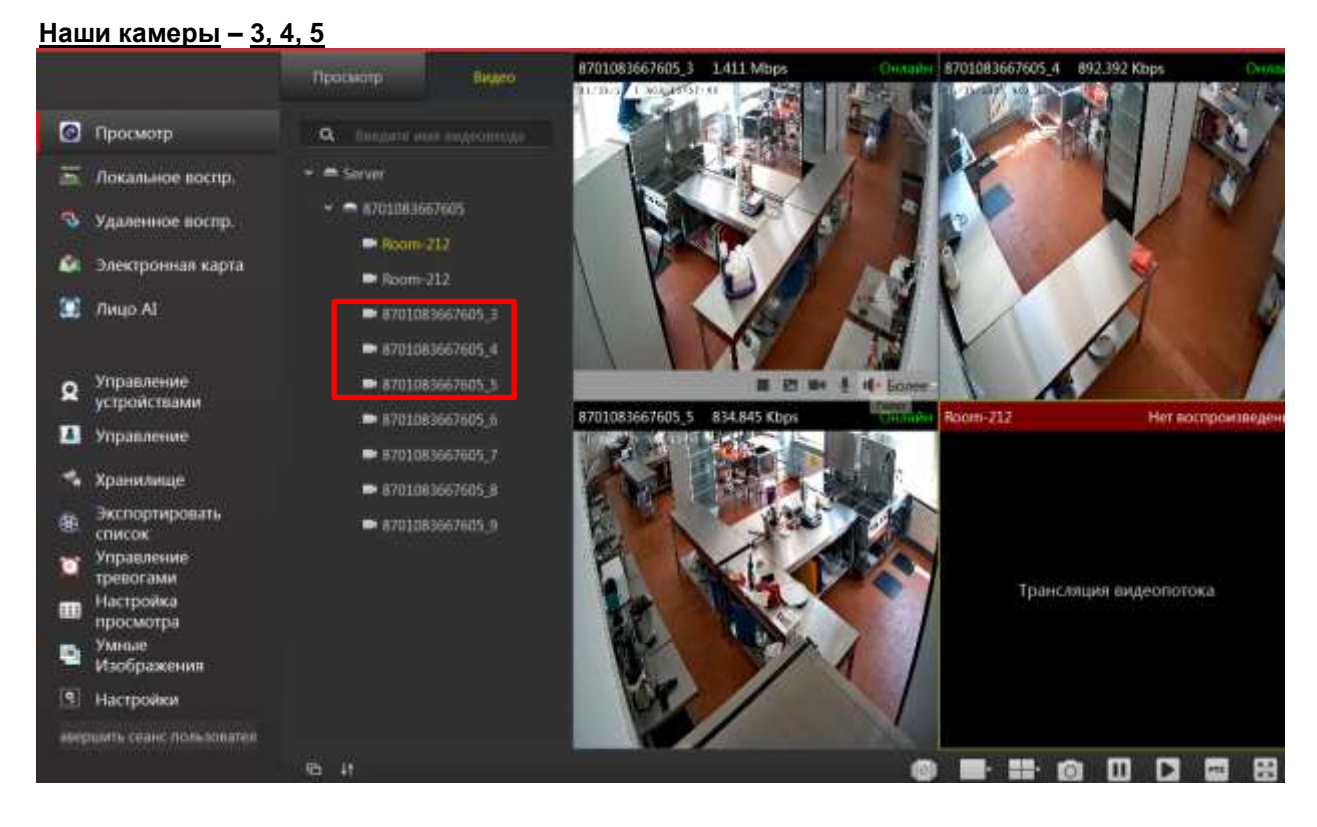

8) Для того, чтобы воспроизведение не "тормозило" (так как изображение будут одновременно просматривать несколько людей), в окне с изображением нужно перейти в пункт:

<u>"Более -> Цифровой поток -> Дополнительный поток".</u> Повторить это действие с остальными камерами.

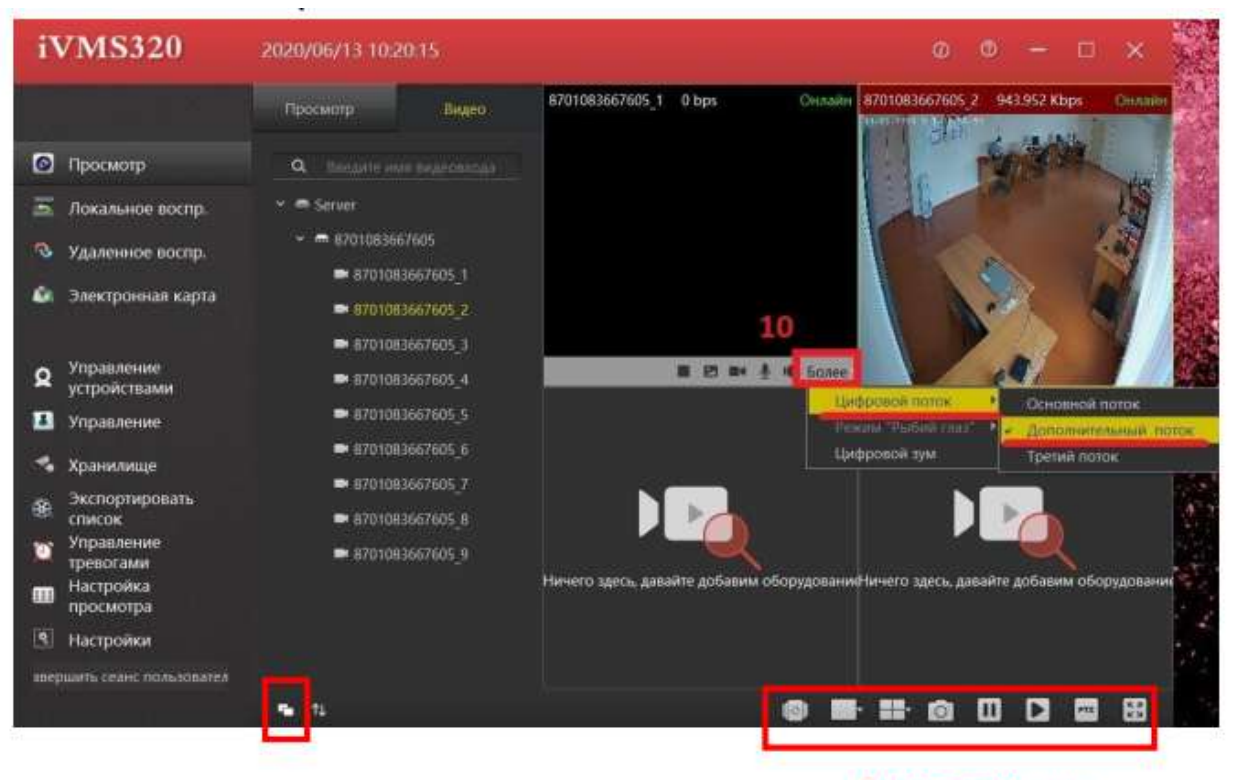

Дополнительные кнопки для работы с изображениями